# Skrócona instrukcja obsługi WordFinder Online

### Pojęcia

- Moje słowniki słowniki wybrane jako te, z których chcesz korzystać. Możesz wybrać wszystkie słowniki subskrybowane przez Twoją organizację lub tylko część z nich.
- Ustawienia 22, zawierają m.in. łącze do strony Słowniki umożliwiającej zarządzanie słownikami, łącze do strony Pomoc techniczna oraz opcję Wyloguj.
- Wyszukiwanie z użyciem znaków specjalnych funkcja wyszukiwania z wykorzystaniem tzw.
  znaków specjalnych zastępujących inne znaki. Można wprowadzić je ręcznie lub klikając przyciski:

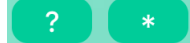

- ? Zastępuje dokładnie jeden znak.
- \* Zastępuje zero lub więcej znaków.
- Wyszukiwanie pełnotekstowe Przeszukiwanie całości tekstu zawartej w słowniku pod kątem słów i wyrażeń. Funkcję wyszukiwania pełnotekstowego można aktywować i dostosować za pomocą następujących przycisków:

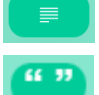

– Aktywuje wyszukiwanie pełnotekstowe we wpisach.

– Ustawia wyszukiwanie pełnotekstowe tak, aby zwracało tylko dokładne dopasowania.

### Zarządzanie słownikami

Otwórz stronę Słowniki: kliknij przycisk Ustawienia 🖸, a następnie Słowniki.

Na stronie **Słowniki** możesz wyświetlić wszystkie słowniki w widoku mozaiki lub tabeli. Aby uzyskać więcej informacji na temat konkretnego słownika, kliknij łącze **Więcej informacji**.

Możesz wyszukiwać słowniki, wprowadzając różne słowa kluczowe, m.in. język i tytuł.

W celu aktywowania słownika kliknij symbol zaznaczenia, który pojawi się po najechaniu kursorem na wybrany słownik. Zielony kolor oznacza, że słownik jest wybrany i aktywny. Tytuły aktywnych słowników wyświetlane są na fioletowym tle, łatwo więc określić, które słowniki są aktywne, a które nie.

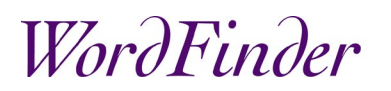

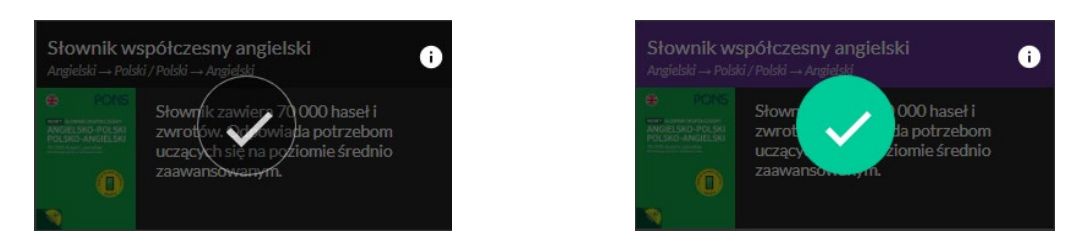

Rysunek 1: Po wskazaniu słownika wyświetlona zostanie ikona zaznaczenia. Wybranie słownika powoduje zmianę koloru ikony na zielony.

Aby dezaktywować wybrany słownik, wystarczy, że ponownie klikniesz ikonę zaznaczenia. Opcja **Odznacz wszystko** pozwala odznaczyć wszystkie słowniki.

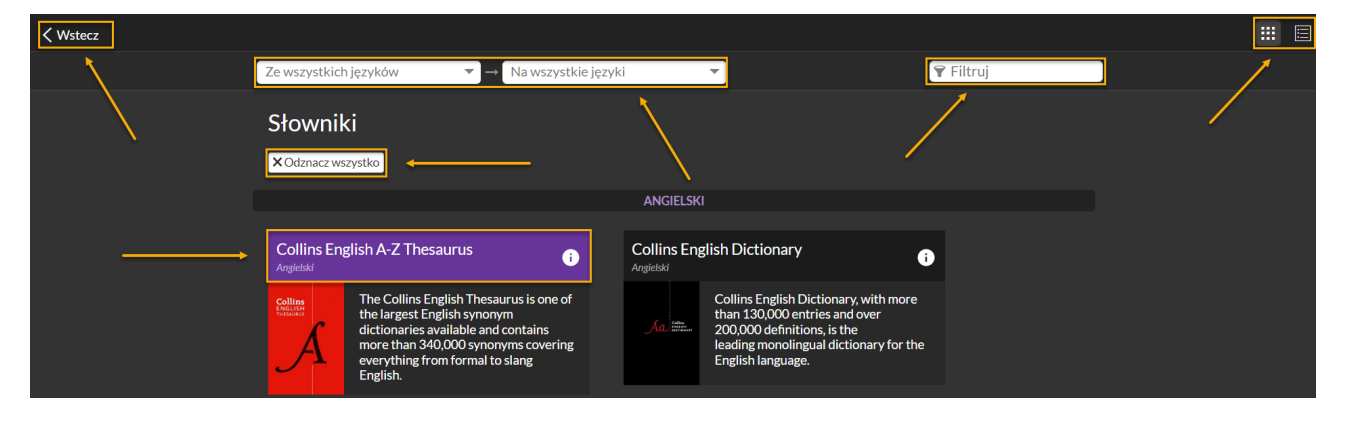

Aby zamknąć stronę Słowniki i wrócić do interfejsu wyszukiwania, kliknij < Wstecz.

Rysunek 2: Strona Słowniki z zaznaczonymi ważnymi elementami

#### Korzystanie z menu

Otwórz menu za pomocą przycisku Menu: 🧮

W menu wyświetlane są wybrane słowniki uporządkowane alfabetycznie według par językowych. Wybrane słowniki tworzą listę **Moje słowniki**.

Aby wybrać jeden słownik, kliknij przełącznik po prawej stronie tytułu. Jeśli chcesz korzystać z kilku słowników, kliknij przełącznik **Zaznacz kilka** – przełączniki zostaną zastąpione polami wyboru.

Pamiętaj, że możesz wybrać wyłącznie słowniki mające taki sam język źródłowy, np. En -> De, Fr, Es.

## WordFinder

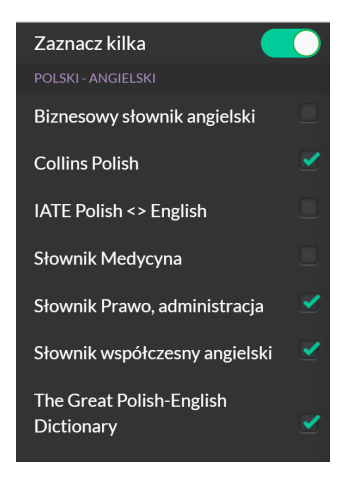

Rysunek 3: Menu z zaznaczonymi trzema słownikami

#### Wyszukiwanie

Aby wyszukiwać, po prostu wprowadź znaki w polu wyszukiwania – **wyszukiwanie jest przyrostowe**, dzięki czemu ciągi znaków są wyszukiwane już w trakcie wpisywania. Dostępna jest też funkcja **wyszukiwania z użyciem znaków specjalnych**, definicja znajduje się powyżej, dzięki której możesz np. wyszukać wszystkie 4-literowe słowa zaczynające się na *a* i kończące na *a* albo wszystkie słowa z końcówką *sing*, zob. przykłady poniżej:

| ≣                   | Pl - (En)  | • |
|---------------------|------------|---|
| Q a <b>@ ?</b> a    |            | × |
|                     | ?*         |   |
| a <mark>ch</mark> a |            | A |
|                     |            |   |
| Znaleziono w 3      | słownikach |   |
| alba                |            |   |
|                     |            |   |

Rysunek 4: Przykłady wyszukiwań z użyciem znaków specjalnych

WordFinder Online ma też bardzo skuteczną funkcję **wyszukiwania pełnotekstowego** pozwalającą szukać słów i zwrotów w całym słowniku. Aby włączyć wyszukiwanie pełnotekstowe, kliknij przycisk wyszukiwania pełnotekstowego:

Dokładne wyszukiwanie można włączać lub wyłączać za pomocą przycisku: 🕮

**Przykład**: Jeśli wyszukasz wyrażenie *dziękuję bardzo* przy **wyłączonej funkcji dokładnego wyszukiwania**, zwrócone zostaną wszystkie wpisy zawierające słowa *dziękuję* lub *bardzo*. Jeśli jednak wyszukasz wyrażenie *dziękuję bardzo* z **włączoną funkcją dokładnego wyszukiwania** (wyszukiwane wyrażenie znajduje się w cudzysłowie), funkcja wyszukiwania pełnotekstowego zwróci tylko wpisy zawierające dokładnie słowa *dziękuję bardzo* tylko w tej kolejności.

# WordFinder

| =          | PI - (En) | • | WordFinder                                                                                          |
|------------|-----------|---|----------------------------------------------------------------------------------------------------|
| Q 🗐 bardzo | dziękuję  | × | dziekuie PI-En The Great Polish-English Dictionary ● © Copyright by Level Trading                   |
|            | ""        | 0 | thank you ['Agenk in:]                                                                              |
| dziękuję   |           | ^ |                                                                                                    |
|            |           |   | Dziękuję Panu/ Pani/ Ci z całego serca! Thank you with all my heart.                                |
| miło       |           |   | Dziękuję Państwu za przyjęcie mnie! Thank you for having me!                                        |
|            |           |   | Dziękuję, że przyszedłeś! Thank you for coming!                                                     |
| naprawdę   |           |   | Dziękujemy Ci! Zrobiłeś dla nas bardzo wiele. Thank you. You did a lot for us!                      |
|            |           |   | Dziękujemy Panu za wspólnie spędzony miły weekend. (w liście itp.) Thank you very much for the nice |
|            |           |   | weekend we spent with you.                                                                          |
| nie        |           |   | Dziękujemy Państwu bardzo za okazaną pomoc! Thank you very much for your help!                      |
|            |           |   | Dziękuję Panu bardzo za wszystko! Thanks a lot for everything, Mr Green!                            |

Rysunek 5: Przykład wyszukiwania pełnotekstowego z wyłączoną funkcją dokładnego wyszukiwania

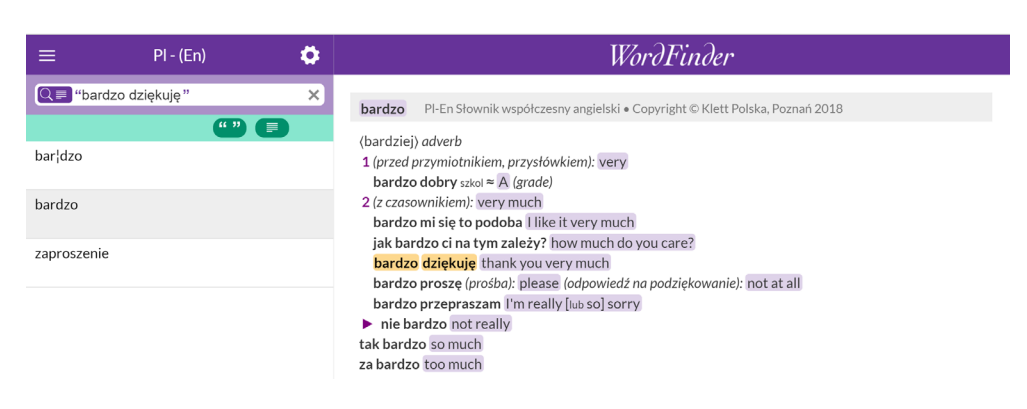

Rysunek 6: Przykład wyszukiwania pełnotekstowego z włączoną funkcją dokładnego wyszukiwania